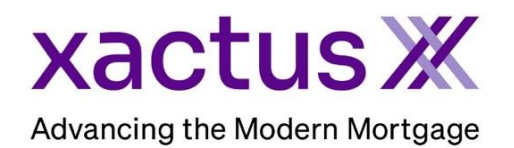

## How to Search for Reports Within Xactus360

| ome Batcl                                      | 50<br>h Submissions | My Reports | Management Reports                                                          | Preferences                             | Administratic | n News                   | Training Center                          | Contact Us | Go To Report ID | Log   |
|------------------------------------------------|---------------------|------------|-----------------------------------------------------------------------------|-----------------------------------------|---------------|--------------------------|------------------------------------------|------------|-----------------|-------|
| Cr                                             | edit                |            | Verificati                                                                  | on                                      | Р             | roperty                  | Data                                     | Frauc      | l Detectio      | n     |
| Order Credit ReportX<br>Order Business ReportX |                     |            | Order Undisclosed Debt<br>Order Tax TranscriptX<br>Order Social Security No | Order Flood ReportX<br>Order AppraisalX |               | oortX<br>K               | Order LoanShieldX<br>Order Fraud ReportX |            |                 |       |
|                                                |                     |            | Order Income Verificatio<br>Order Asset Verification>                       | nX<br>(                                 |               |                          |                                          |            |                 |       |
|                                                | Q Search/Filter     | 2          | ⊞ Last 30 Days                                                              | ✓ Ø Open Ord                            | ers           | ✓ Reset                  | 3<br>Archive Search                      | Advanced S | Search          |       |
| Report ID                                      | Loan                | #          | Name                                                                        | SSN                                     | I             | Product                  | Ordered                                  | •          | Completed       |       |
| 6900                                           | 230700              | 0328       | Green, Nickie                                                               | 123-00-3333                             | \$            | SSNV                     | Jul 21, 2:21                             | PM         |                 |       |
| 472205                                         | undefin             | ed         | Green, Nickie                                                               | 123-00-3333                             |               | /OI (MY FAKE<br>COMPANY) | Jul 20, 12:3                             | I PM       |                 |       |
|                                                |                     |            |                                                                             | « Previous                              | 1 Next »      |                          |                                          |            | 🛓 Download E    | Excel |

- 1. Go To Report ID: Search for all Report IDs pulled within the last 6 months.
- Search / Filter: Search for all reports pulled within the last 3.5 months by Loan Number, Report ID, Last Name, and Social Security Number.
  \* Search will increase daily to include one additional day of searchable reports.
- 3. Archive Search: Search for all reports over 6 months by Report ID, Last Name, and Social Security Number
- 4. **Advanced Search:** Search for all reports under 6 months by Report ID, Last Name, and Social Security Number.

\* Available for use while the search/filter builds its searchable reports.

PLEASE LET US KNOW IF YOU HAVE ANY QUESTIONS OR CONCERNS AND WE WILL BE HAPPY TO HELP.

## 07/28/2023